## Порядок загрузки откорректированных разделов и ответов на замечания через Единую цифровую платформу экспертизы (ЕЦПЭ) (platformaexpert.ru).

1. В случае если доступ на исправление замечаний закрылся автоматически по истечении отведенного срока, то необходимо прикрепить в раздел «ПЕРЕПИСКА/ЗАПРОСЫ» сопроводительное письмо (тип письма - Произвольное письмо, Краткое содержание - "Ответы на замечания по разделам:...."), в содержании письма указать перечень загруженных разделов.

## В этом случае уведомление о поступлении письма придёт ведущему эксперту, который в свою очередь уведомит экспертов о поступлении ответов на замечания и откорректированной проектной документации.

2. В случае если заявитель завершает устранение замечаний(до наступления срока подготовки ответов на замечания), то:

• Нажимает кнопку «Завершить устранение замечаний»

• прикрепляет в раздел «ПЕРЕПИСКА/ЗАПРОСЫ» сопроводительное письмо (тип письма - Ответы на замечания, Краткое содержание - "Ответы на замечания по разделам:...."), в содержании письма указать перечень загруженных разделов.

- Подписывает опись в разделе печатные формы документов
- Нажимает кнопку «замечания устранены» и «отправить»

В этом случае уведомление о загрузке файлов в разделы придёт всем экспертам, задействованным в экспертизе объекта, не зависимо от того загружены в рассматриваемый им раздел файлы или нет.

! Только при выполнении указанного порядка действий эксперты своевременно получат уведомления о загруженных файлах и оперативно смогут приступить к рассмотрению.